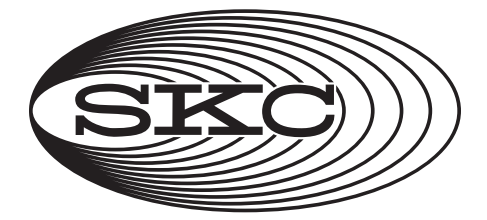

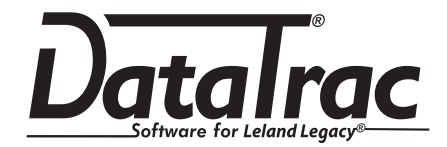

# Cat. No. 877-92

# **Operating Instructions**

SKC Inc. 863 Valley View Road Eighty Four, PA 15330 USA 724-941-9701 skcinc.com

Form 40085 Rev 210714

# **Table of Contents**

| Introduction1               |
|-----------------------------|
| DataTrac Setup2             |
| SKC DataTrac Pump Manager7  |
| SKC Real Time Monitor8      |
| STEL/Timed Run15            |
| SKC Pump Scheduler16        |
| Example Scheduler Program27 |
| SKC Pump History31          |
| Archive History             |
| Reports35                   |
| Index40                     |

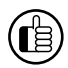

Indicates a premier feature of DataTrac Software

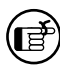

Indicates a reminder

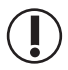

Indicates a warning

### SKC Limited Warranty and Return Policy

SKC products are subject to the SKC Limited Warranty and Return Policy, which provides SKC's sole liability and the buyer's exclusive remedy. To view the complete SKC Limited Warranty and Return Policy, go to skcinc.com/warranty.

# Introduction DataTrac Software for Leland Legacy

# Features

- Program a sampling operation from a PC
- Calibrate pump flow
- Display the operating state including flow rate, temperature, atmospheric pressure, run time, and battery status of the connected pump
- Create and save a sampling program without a pump connected to the PC
- Program up to 26 sampling sequences, each at different flow rates, if desired
- Download pump run time data and history to your PC
- Document sampling history using the sample setup feature
- Print a history file containing pump run time data
- Print a worker exposure profile containing run time data and pump history
- Document date of pump calibration

# **DataTrac System Requirements**

- Hard drive with a minimum of 20 MB free disc space
- Available USB port for use with SKC DataTrac USB cable
- Microsoft<sup>®</sup> Windows<sup>®</sup> 7 or higher

# DataTrac Components

- DataTrac Software and instructions via free download on website
- DataTrac USB cable

# DataTrac Setup

#### Installing DataTrac Software Installation of New Software

- 1. Close all applications.
- 2. Go to www.skcinc.com/products/datatrac-software-for-leland-legacy and select DataTrac for Leland Legacy Download to download and install DataTrac on your PC.

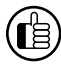

*If installation is unsuccessful, an error box will display indicating that installation was not successful and that the user should perform the installation procedure again.* 

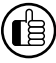

A shortcut to Legacy.exe will be installed automatically on the PC desktop.

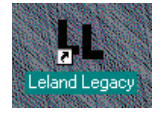

If changes to settings are desired after installation, perform Steps 1 through 4 below. The IS Program Maintenance window will display. Select Modify to change settings.

#### Installation of Software Update (previous version exists on PC)

- 1. Close all applications.
- 2. Go to www.skcinc.com/products/datatrac-software-for-leland-legacy and select DataTrac for Leland Legacy Download to download and install DataTrac on your PC.
- 3. The IS Welcome window will display. Click Next.
- 4. The IS Program Maintenance window will display. Three options will appear:
  - Modify used to change settings after installation
  - Repair used to update previously installed software
  - **Remove** used to remove the previously installed version of the software from the hard drive (*SKC recommended*).
    - a. Click Remove.
    - b. Click Next.
    - c. The IS Remove the Program window will display.
    - d. Click Remove.
    - e. The IS Removing the Program window will display.
    - f. The IS Wizard Completed window will display, indicating successful removal of the existing software.
    - g. Click Finish to exit the IS Wizard.

5. Follow instructions for Installation of New Software.

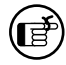

Complete DataTrac Software features are only available when an active sample pump is connected to the PC (see Connecting the Pump to a PC). The SKC DataTrac Pump Manager window may be accessed without a pump connected to the PC; however, only limited features will be available (see Connecting the Pump to a PC, Connection Error Box, Figure 2B on page 5).

# Connecting the Pump to a PC (Figure 1)

**USB port on PC:** Use the supplied USB cable to connect the pump to the PC.

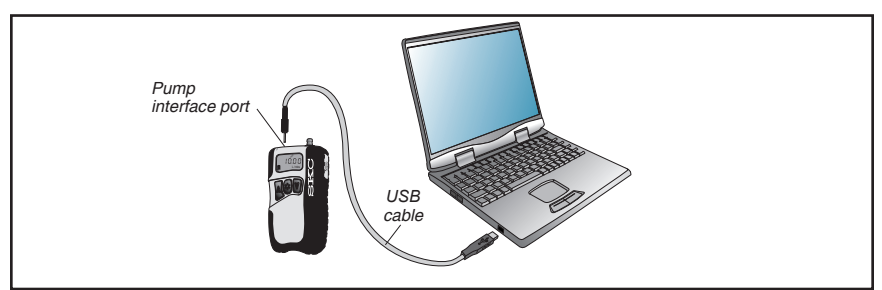

Figure 1. Hardware Setup

# **First Time Connection**

- 1. Connect the pump to a PC using the DataTrac USB cable.
  - a. If a Found New Hardware Wizard window displays during
    - connection, follow this procedure:
      - i. Ensure the wizard wants to install software for "USB Serial Port."
        - 1. If the wizard wants to install any other software, cancel the wizard, and connect the USB cable to a different USB port.
      - ii. Select Install the software automatically (Recommended).
      - iii. Click Next.
      - iv. The installing USB Serial Port window will display. Installation may take several minutes. **Do not press any keys during installation.**
      - v. The Completing the Found New Hardware Wizard window will display, indicating a successful installation.
      - vi. Click Finish to close the wizard.
- 2. Activate the pump LCD by pressing any button on the pump keypad.
- 3. Launch DataTrac Software on the PC by double-clicking the Leland Legacy shortcut icon on the PC desktop.
- 4. The Leland Legacy Connection window will display (*Figure 2*).a. Click Connect to Pump
- 5. If connection is successful, the Leland Legacy Connection window will display a shaking hands icon (*Figure 2A*). Proceed to Step 6. If connection is unsuccessful, an error window will display (*see box and Figure 2B on page 5*).

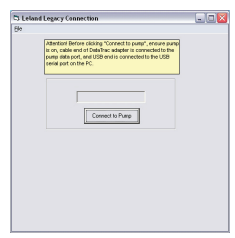

Figure 2. Connection Window

| <u>Die</u> |                                                                                                    |
|------------|----------------------------------------------------------------------------------------------------|
|            | Attention! Before clicking "Connect to pump", ensure pump<br>to cr., cable and of DebtTinic adaptor to connected to the<br>pump site port, and USB and is connected to the USB<br>series port on the PC. |
|            | /*********                                                                                                    |
|            | DataTrac Loland Legacy Version 2.36<br>0995-2010 507, Inc                                                                                                    |
|            | <b>\$</b>                                                                                                    |
|            |                                                                                                    |

Figure 2A. Successful Pump-PC Communication

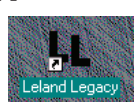

# **Successive Connections**

- 1. Connect the pump to a PC using the DataTrac USB cable.
- 2. Activate the pump LCD by pressing any button on the pump keypad.
- 3. Launch DataTrac Software on the PC by double-clicking the Leland Legacy shortcut icon on the PC desktop.
- The Leland Legacy connection window will display (*Figure 2*).
   a. Click Connect to Pump.
- 5. The Leland Legacy Connection window will display a shaking hands icon indicating a successful connection (*Figure 2A*). Proceed to Step 6.

#### **Connection Error Box**

If an error box displays during connection (Figure 2B), follow this procedure:

- a. Ensure pump LCD is activated. See Step 2 on page 4.
- b. Check cable connections and click Retry. If the error box displays again, go to Step c.
- c. Ensure the COM ports for the USB cable are numbered between 1 and 9. See changing the COM Port box below.

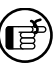

Another option in the error box is Ignore. Clicking Ignore opens the SKC DataTrac Pump Manager window but only allows limited access to software features.

| Legacy                   |                                                                                |
|--------------------------|--------------------------------------------------------------------------------|
| Check:                   | Pump Turned On<br>Serial Wire Connected                                        |
| Abort<br>Retry<br>Ignore | Exit DataTrac<br>Try Same or New Port<br>Enter the Program Without a Live Pump |
| Ab                       | ort Ignore                                                                     |
| Fia                      | ire 2B. Connection                                                             |

# Error Box

# Changing the COM Port

To change the COM port:

- 1. Ensure DataTrac USB cable is connected to a USB port.
- 2. Click Start menu.
- 3. Right click on My Computer.
- 4. Select Manage.
- 5. Select Device Manager.
- 6. Expand the Ports (COM & LPT) menu.
- 7. Double-click to select USB Serial Port (COM10 or similar).
- 8. Select Port Settings.
- 9. Click on Advanced.
- 10. Select a COM port between 5 and 9 from the COM Port Number dropdown menu.
- 11. Click OK to close.
- 12. Follow instructions for Connecting the Pump to a PC (*see page 4*).

| COMPort Number:                      | t0                        | *                                   | OK.     |
|--------------------------------------|---------------------------|-------------------------------------|---------|
| USB Transfer Steal                   |                           |                                     | Canol   |
| Select lower settings to correct pe  | rformance problems at low | e baud rates.                       | Calasta |
| Select higher settings for faster pr | efamatos.                 |                                     |         |
| Receive (Bytee):                     | <b>4296</b>               |                                     |         |
| Tranamit (Bytes):                    | 4295                      |                                     |         |
| BM Options                           |                           | Macelaneous Optione                 |         |
| Select lower settings to correct re  | ponse problems.           | Serial Enumerator<br>Serial Printer | 2       |
| Latency Timer (Insec):               | 36 💌                      | Cancel # Power Off                  |         |
| Tineouts                             |                           | Set #75 On Oxee                     |         |
| Pinimum Read Timeout (Insec)         | 0 💌                       | Disable Modern Coll At Startup      |         |
| Minimum Write Timeout (meec):        | 0                         |                                     |         |

# DataTrac Setup

- 6. If the date and time settings on the PC and pump differ by a day or more than 5 minutes, respectively, a Time Discrepancy Alert window will display (*Figure 3*).
  - a. Reconcile the date and/or time.
  - b. Click OK.
- DataTrac Software will load and display the SKC DataTrac Pump Manager window (*Figure 4*).

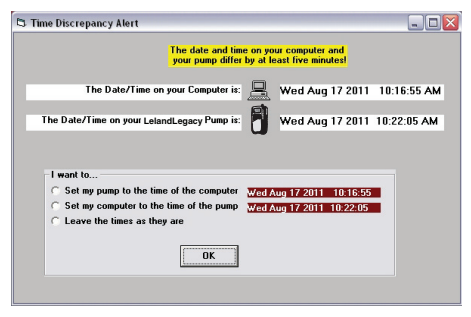

Figure 3. Time Discrepancy Alert Window

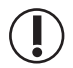

**Recommended for first time users:** Connect a Leland Legacy pump to your PC and explore the features of DataTrac through the Real Time Monitor (see page 8).

# SKC DataTrac Pump Manager

The SKC DataTrac Pump Manager window (*Figure 4*) is the first window that opens in DataTrac. All windows are accessible from this main window.

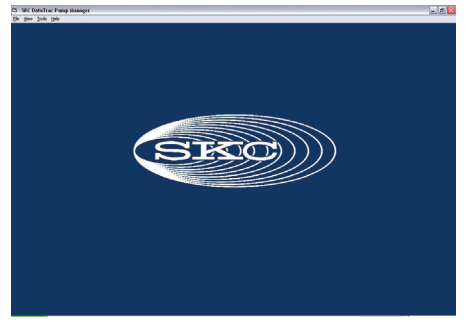

Figure 4. SKC DataTrac Pump Manager Window

#### SKC DataTrac Pump Manager Menus

#### File Menu

Exit.....exits the program and returns to Windows

#### View Menu

Pump Scheduler ......opens the SKC Pump Scheduler window STEL/Timed Run .....opens the STEL/Timed Run window Sample Sheet .....opens the Sample Sheet Setup window Report .....loads a report file previously saved to a PC Pump History .....loads a history file previously saved to a PC Calibration Info .....opens the Calibration Info window Real Time Monitor ...opens the SKC Real Time Monitor window

#### **Tools Menu**

Set Date/Time.....opens the Set Date/Time for Pump window Temperature and Pressure

Calibration.....opens Temperature and Barometric Calibration

#### Help Menu

About .....displays the PC and pump software version numbers, pump serial number, date of last full calibration, language, and information about downloading the latest version of DataTrac

On-line Manual ......displays latest DataTrac Software Operating Instructions (Form 40085) in PDF format. To download, go to www.skcinc.com/ knowledgecenter.

# **SKC Real Time Monitor**

The SKC Real Time Monitor window (*Figure 5*) directly controls the pump, allows calibration of flow rate, displays a real time readout of pump operations, and displays the connected pump's serial number.

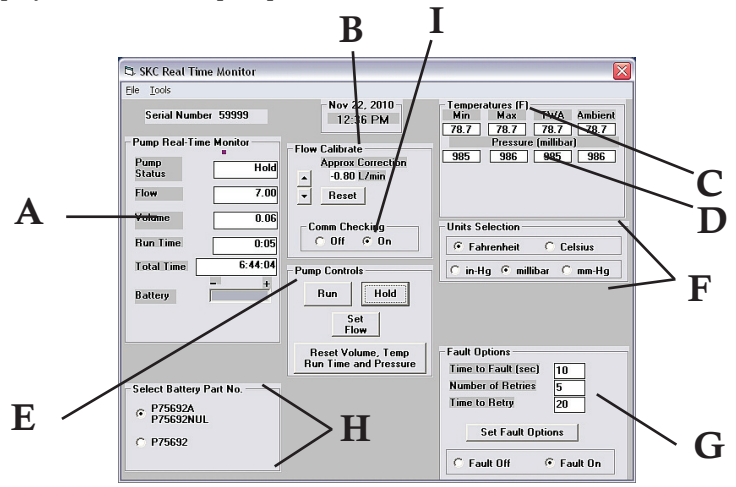

Figure 5. Real Time Monitor Window

- A. Real Time Monitor Display (page 9)
- B. Flow Calibrate Buttons (page 10)
- C. Temperature Display (page 12)
- D. Pressure Display (page 13)
- E. Pump Controls Buttons (page 13)
- F. Units Selection Buttons (page 14)
- G. Fault Options (page 14)
- H. Battery Selection Buttons (page 10)
- I. Comm Checking Buttons (page 11)

# **Real Time Monitor Menus**

#### File Menu

Exit..... returns to the previous screen

#### **Tools Menu**

Clear Schedule ...... clears the programmed pump schedule from the pump

Clear STEL/

Timed Run...... clears programmed timed run from the pump Clear History...... clears the pump history

# **Pump Real Time Monitor Display**

The Real Time Monitor display (*Figure 6*) shows the operating status of the connected pump.

| Pump Status                         |                                                                                                    |                                                                                                    |
|-------------------------------------|----------------------------------------------------------------------------------------------------|----------------------------------------------------------------------------------------------------|
| Cell Readout                        | Operating State of the Pump                                                                                      | Serial Number 20509                                                                                         |
| Run                                 | .pump in run mode                                                                                                | Pump Real-Time Monitor                                                                                      |
| Hold<br>Fault (Run)<br>Fault (Hold) | .pump in hold mode<br>.pump in flow fault status while<br>running<br>.pump in flow fault status and<br>hold mode | Status     Non       Flow     10.00       Volume     0.02       Run Time     0:01       Total Time     9:51 |
| Prog (Hold)                         | .pump in hold mode while                                                                                         | Battery                                                                                                    |
| Prog (Run)                          | running a program<br>.pump in flow mode while                                                                    | Figure 6. Pump Real                                                                                         |
| Prog (Sleep)                        | .pump in sleep mode while                                                                                        | Time Monitor Display                                                                                        |
| Reset                               | .run time data has been zeroed                                                                                   |                                                                                                    |
| Sleep                               | .pump in sleep mode                                                                                              |                                                                                                    |
| User Setup                          | .pump user interface accessed and u pump                                                                         | iser adjusting                                                                                              |
| Pre-Cal Flow                        | single-point calibration mode; first average, date, and time                                                     | calibration                                                                                                 |
| Post-Cal Flow                       | .single-point calibration mode; final average, date, and time                                                    | calibration                                                                                                 |
| Timed Run<br>Low Bat                | .pump running a preset sampling ti<br>.battery depleted                                                          | me (ST)                                                                                                    |
| Flow Adjust                         | .pump flow rate or flow correction b<br>user                                                                     | peing adjusted by                                                                                           |

| Flow Cell       | .current pump flow rate in L/min                                       |
|-----------------|------------------------------------------------------------------------|
| Volume Cell     | .total volume of air pumped since reset                                |
| Run time Cell   | .total run time of pump since reset                                    |
| Total Time Cell | total run time of pump since factory calibration.                      |
| Battery Cell    | .graphically displays battery life. The battery life is indicated by a |
|                 | colored bar with low (-) charge indicated on the left side and full    |
|                 | (+) charge indicated on the right side. A long colored bar (closer to  |
|                 | the + end) represents a battery near a full charge. A short colored    |
|                 | bar (closer to the - end) represents a battery near depletion.         |
|                 |                                                                        |

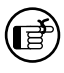

Data in the Pump Real Time Monitor display cells is updated every 5 seconds.

# **Battery Selection Buttons**

The Battery Selection Buttons (*Figure 7*) allow the user to select the battery that is installed in the sample pump. Check the label on the battery pack, and then click the button next to the appropriate battery Part No. Selecting the proper battery ensures that the pump indicates accurate battery status.

# **Flow Calibrate Buttons**

The Flow Calibrate buttons (*Figure 8*) are used to apply a correction to the pump flow rate during calibration to a primary standard

| Controls            | Function                       |
|---------------------|--------------------------------|
| <b>▲</b>            | increases correction of pump   |
|                     | flow rate                      |
| ▼                   | decreases correction of pump   |
|                     | flow rate                      |
| Reset               | zeroes the value in the Approx |
|                     | Correction cell                |
| <b>Comm</b> Checkin | gturns the communication       |
|                     | checking function on or off. T |
|                     | unplus a pupp and plus in an   |

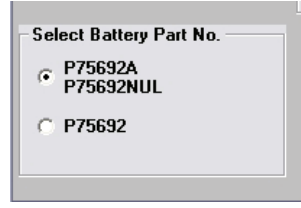

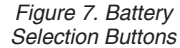

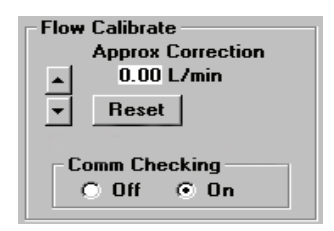

Figure 8. Flow Calibrate

**cing**.....turns the communication checking function on or off. This feature allows the user to unplug a pump and plug in another pump without causing a communication error.

### Adjusting the Approximate Flow Correction

The Leland Legacy pump should be calibrated before each sample run.

1. Click the Reset button to reset the correction value to 0.00 L/min.

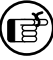

*Changing the pump flow setting will also reset the correction value to 0.00 L/min.* 

- 2. Turn on the pump and connect the inlet port of the pump to a primary standard calibrator. Read the flow displayed on the calibrator.
- 3. Click on the ▲ or ▼ buttons in the Flow Calibrate window until the calibrator displays the desired flow rate.

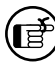

When adjusting the correction, the flow rate displayed on the calibrator changes, the flow rate displayed on the pump does not change. The range of flow correction is  $\pm 2.5$  L/min.

4. Repeat calibration after sampling to verify flow.

#### Example: The desired flow rate is 10 L/min.

Set the pump to 10 L/min. If the calibrator displays 9.7 L/min, click the  $\blacktriangle$  button in Flow Calibrate until the calibrator displays 10 L/min. If the calibrator displays 10.5 L/min, click the  $\checkmark$  button in Flow Calibrate until the calibrator displays 10 L/min. Repeat calibration after sampling to verify flow.

# **Comm Checking Buttons**

The Comm Checking buttons (*Figure 9*) turn the communication checking function on or off. Comm Checking monitors the interface cable connection between the PC and the pump. The default value is On. If the interface cable becomes detached, an error message displays (*Figure 10*). Reconnect the pump and click on Retry. If the Off button is selected in Comm Checking, the pump's real time information will not be updated.

If programming more than one pump, turn Comm Checking off by clicking the Off button. Turning Comm Checking off when programming multiple pumps will eliminate the error message that displays each time the pump is disconnected.

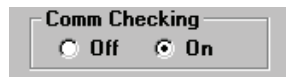

Figure 9. Comm Checking Button

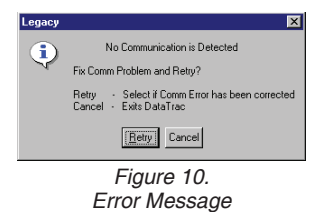

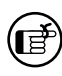

When Comm Checking is turned off, the pump will enter Sleep mode five minutes after the last interaction between the computer and the pump.

# **Temperature Display**

The Temperature Display (*Figure 11*) shows the temperature of the air entering the connected pump.

| Cell    | Readout                                         |
|---------|-------------------------------------------------|
| Min     | minimum air temperature during the              |
|         | program run                                     |
| Max     | maximum air temperature during the              |
|         | program run                                     |
| TWA     | time-weighted average (TWA) of all air          |
|         | temperatures                                    |
| Ambient | current air temperature                         |
|         | Note: The Temperature Display is not ambient    |
|         | air temperature. It reflects the temperature of |
|         | the air within the pump.                        |

| Temperatures (F)<br>Min Max |      |      |         |
|-----------------------------|------|------|---------|
|                             |      | TWA  | Ambient |
| 70.9                        | 70.9 | 70.9 | 73.9    |

Figure 11. Temperature Display

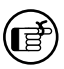

The Min, Max, and TWA are calculated from the temperatures measured during the total run time of the pump. Unless reset, the temperature data will remain in memory and will be included in future Min, Max, and TWA calculations. Reset by clicking on the Reset Volume, Temp, Run Time, and Pressure button in the Pump Controls section of the Real Time Monitor (Figure 11A).

| Pun                                                                 | np Contro | ls   |  |
|---------------------------------------------------------------------|-----------|------|--|
|                                                                     | Run       | Hold |  |
| Set<br>Flow                                                         |           |      |  |
| Reset Volume, Temp<br>Run Time and Pressure                         |           |      |  |
| Figure 11A. Reset Volume,<br>Temp, Run Time, and<br>Pressure Button |           |      |  |

# **Pressure Display**

The Pressure Display (*Figure 12*) shows the atmospheric pressure of the air entering the connected pump.

| Cell    | Readout                                                 |
|---------|---------------------------------------------------------|
| Min     | minimum atmospheric pressure during the                 |
| Max     | program run<br>maximum atmospheric pressure during the  |
| TWA     | program run<br>time-weighted average of all atmospheric |
| Ambient | pressure<br>current atmospheric pressure                |
|         |                                                         |

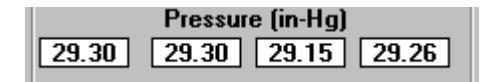

Figure 12. Pressure Display

ð

The Min, Max, and TWA are calculated from the atmospheric pressure measured during the total run time of the pump. Unless reset, the pressure data will remain in memory and will be included in future Min, Max, and TWA calculations. Reset by clicking on the Reset Volume, Temp, Run Time, and Pressure button in the Pump Controls section of the Real Time Monitor (Figure 11A).

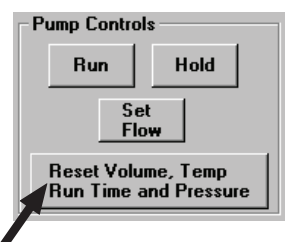

Figure 11A. Reset Volume, Temp, Run Time, and Pressure Button

# **Pump Controls Buttons**

The Pump Controls buttons (*Figure 13*) directly control the connected pump.

| Control  | Function                      |
|----------|-------------------------------|
| Run      | . places the pump in RUN      |
| Hold     | places the pump in HOLD       |
| Set Flow | opens the Monitor Set Flow    |
|          | window (similar to Figure 25) |
|          | 0                             |

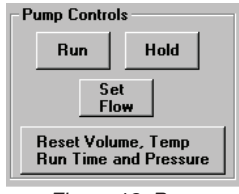

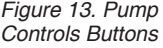

Reset Volume, Temp,

Run Time, and Pressure .....clears the accumulated data: volume, temperature (Min, Max, and TWA), time, and pressure (Min, Max, and TWA)

# **Units Selection Buttons**

The Units Selection buttons (*Figure 14*) allow the user to select the temperature and pressure units of the connected pump.

| Control    | Function                                             |
|------------|------------------------------------------------------|
| Fahrenheit | selects the Fahrenheit temperature scale             |
| Celsius    | selects the Celsius temperature scale                |
| in-Hg      | selects the atmospheric pressure display in units of |
| 0          | inches of mercury                                    |
| millibar   | selects the atmospheric pressure display in units of |
|            | millibar                                             |
| mm-Hg      | selects the atmospheric pressure display in units of |
| 0          | millimeters of mercury                               |

# **Fault Options**

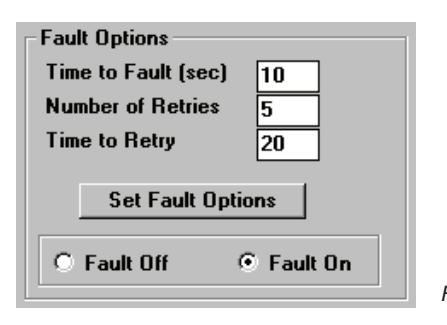

| Units Selection            |
|----------------------------|
| • Fahrenheit O Celsius     |
| ⊙ in-Hg ○ millibar ○ mm-Hg |

Figure 14. Units Selection Buttons

Figure 15. Fault Options

The Fault Options (*Figure 15*) allows the user to select the time the pump spends in flow fault mode and the number of times the pump attempts to restart.

| Cell/Control        | Readout/Function                                       |
|---------------------|--------------------------------------------------------|
| Time to Fault (sec) | click on the box and enter a number from 5 to 30.      |
|                     | This value is the number of seconds the pump spends    |
|                     | in Flow mode before going into Flow Fault Hold         |
|                     | mode.                                                  |
| Number of Retries   | click on the box and enter a number from 0 to 25.      |
|                     | This value is the number of times the pump attempts    |
|                     | to restart once it goes into Flow Fault Hold mode.     |
| Time to Retry (sec) | click on box and enter a number from 5 to 600. This    |
|                     | value is the number of seconds between when the        |
|                     | pump goes into Hold after a flow fault and when it     |
|                     | restarts.                                              |
| Set Fault Options   | .saves the chosen options                              |
| Fault On/Fault Off  | .enables/disables Fault mode. When set to "Fault Off," |
|                     | no flow fault will occur.                              |

## STEL/Timed Run

# STEL/Timed Run

The STEL/Timed Run window (*Figure 16*) allows the user to set a pump run for a predetermined length of time, e.g., 15 minutes. Once the STEL/Timed Run is set, the user presses the  $\blacktriangle \forall$  keys on the pump simultaneously to start the run. After the timed run is completed, the pump will stop automatically.

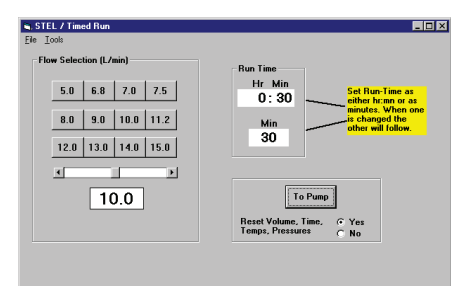

Figure 16. STEL/Timed Run Window

### STEL/Timed Run Menus

File Menu

Exit.....exits the STEL/Timed Run window

#### **Tools Menu**

Clear STEL

in Pump .....cancels the programmed sampling time Change Default

Flow Buttons ......displays a text box reminder on how to change the default flow rates displayed on the Flow Selection buttons in the STEL/Timed Run window

#### **STEL/Timed Run Buttons**

| Control                | Function                                      |
|------------------------|-----------------------------------------------|
| Flow Selection (L/min) | permits selection of pump flow rate.          |
| Run Time               | permits pump run time to be set in hours and  |
|                        | minutes                                       |
| To Pump                | .sends settings to pump                       |
| Reset Volume, Run      |                                               |
| Time, Temps, Pressures | resets Min, Max, and TWA values in Real Time. |
|                        | Monitor                                       |

To program a sampling time, use the flow selection buttons and scroll bar to select a flow rate. Enter the duration of the sample run by clicking on the Run Time box and entering the run time. The sampling time can be set up to 99,999 minutes.

Once the flow rate and sampling time have been set, click the To Pump button to program the connected pump.

# **SKC Pump Scheduler**

The SKC Pump Scheduler window (*Figure 17*) is the DataTrac programming window. Programs can be created, sent to a pump, saved to a PC, loaded from a disc or a pump, and printed.

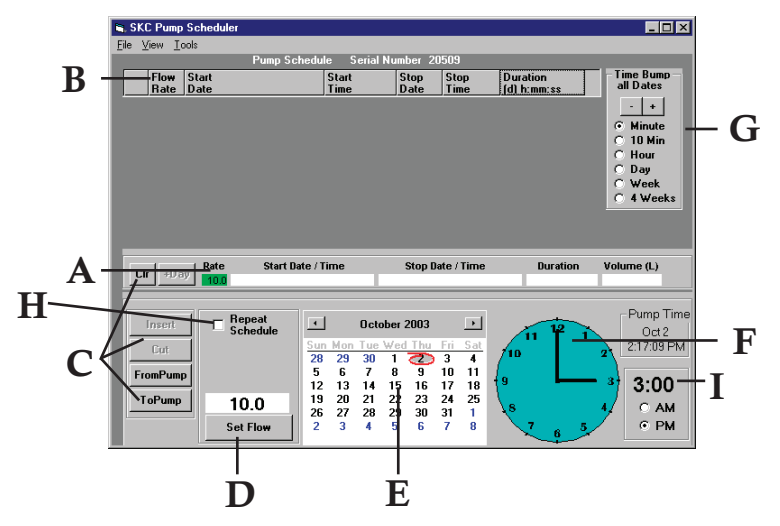

Figure 17. Pump Scheduler Window

- A. Program Edit Bar (page 17)
- B. Pump Schedule (page 18)
- C. Programming Buttons (pages 18-20)
- D. Set Flow Button (page 20)
- E. Calendar (page 21)
- F. Clock (page 21)
- G. Time Bump all Dates Buttons (page 22)
- *H. Repeat Schedule (page 26)*
- I. Digital Time Display (page 22)

# **Pump Scheduler Menus**

#### File Menu

Open.....opens a pump program previously stored on disc Save .....saves a pump program to a PC Print.....prints the pump program schedule displayed on the screen Exit.....exits the Pump Scheduler window

#### View Menu

Cycle Scheduler .....opens Cycle Scheduler window Preview Repeat Schedule .....opens Repeat Scheduler window Scheduler Presets .....opens Scheduler Options window Clock Resolution ......sets the clock resolution

#### **Tools Menu**

| Clear Schedule | clears the programmed pump schedule      |
|----------------|------------------------------------------|
| Clear History  | clears the pump history                  |
| Compare Pump   |                                          |
| Clock/PC Clock | opens the time display window and allows |
|                | the pump and PC times to be synchronized |
|                | (see Figure 3)                           |
| Comm Checking  | Enables/disables communication checking, |
| 0              | indicated by ✓ on menu                   |

# **Program Edit Bar**

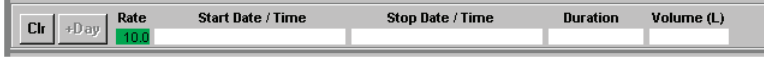

Figure 18. Program Edit Bar

The Program Edit Bar (*Figure 18*) is where the user sets up a pump program. A program is set up by entering the Flow Rate, Start Date/Time, Stop Date/Time, and Duration in the cells of the Program Edit Bar.

A pump program contains these sampling parameters:

| Parameter  | Value                                         |
|------------|-----------------------------------------------|
| Rate       | flow rate in L/min                            |
| Start Date | start date of the program                     |
| Start Time | start time of the program                     |
| Stop Date  | stop date of the program                      |
| Stop Time  | stop time of the program                      |
| Duration   | total run time of the program in days: hours: |
|            | minutes: seconds ([d] h:mm:ss)                |

To program the above parameters into the cells of the Program Edit Bar, click on the Programming buttons (*see pages 18-20*) that select the value of the parameters, then click on the appropriate cell.

# **Pump Schedule**

The Pump Schedule (*Figure 19*) contains pump programs (or pump schedules) set by the Program Edit Bar. The pump is programmed for a sampling operation by sending this list of programs to the pump's memory. The Pump Schedule is built by using the Programming buttons described in the next section. The maximum number of programs that can be contained in the Pump Schedule is 26.

|   |   |                          | Pump Schedu     | le            |              |              |                         |   |
|---|---|--------------------------|-----------------|---------------|--------------|--------------|-------------------------|---|
| ſ |   | Flo <del>w</del><br>Rate | Start<br>Date   | Start<br>Time | Stop<br>Date | Stop<br>Time | Duration<br>(d) h:mm:ss |   |
| ľ | 1 | 9.0                      | Mon Nov 17 2003 | 8:00:00 AM    | Nov 17       | 4:00:00      | 8:00:00                 | 1 |
|   | 2 | 9.0                      | Tue Nov 18 2003 | 8:00:00 AM    | Nov 18       | 4:00:00      | 8:00:00                 | ] |
| I | 3 | 9.0                      | Wed Nov 19 2003 | 8:00:00 AM    | Nov 19       | 4:00:00      | 8:00:00                 |   |
| 1 | 4 | 9.0                      | Thu Nov 20 2003 | 8:00:00 AM    | Nov 20       | 4:00:00      | 8:00:00                 |   |

| Figure 19. | Pump   | Schedule | Containing | Programs   |
|------------|--------|----------|------------|------------|
| riguic 10. | i unip | Ochedule | Containing | i iogiains |

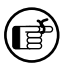

Before entering a program into the Pump Schedule, go to the Scheduler Options window (Figure 35) to reset data and pump history.

Figure 20. Programming Buttons

# **Programming Buttons**

The Programming buttons (*Figure 20*) select the program parameters, insert programs into the Pump Schedule, write programs to the pump, and read programs from the pump.

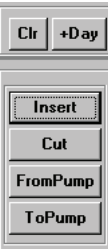

| Button   | Function                                                         |    |
|----------|------------------------------------------------------------------|----|
| Clr      | erases the program in the Program Edit Bar                       |    |
| +Day     | .adds one day to the program in the Program Edit Bar, which      | is |
|          | useful for programming same start and stop times on consecutiv   | ze |
|          | days, or use Repeat Scheduler (see page 26)                      |    |
| Insert   | .places the program displayed in the Program Edit Bar into th    | ıe |
|          | Pump Schedule                                                    |    |
| Cut      | .clears the selected (highlighted) program in the Pump Schedu    | le |
|          | and places it into the Program Edit Bar where it can be edited   |    |
| FromPump | .reads the program stored in the pump and displays it in the Pum | ıр |
|          | Schedule                                                         |    |
| ToPump   | writes the program displayed in the Pump Schedule to the         |    |
|          | pump                                                             |    |

### **Insert Button**

To insert the completed program from the Program Edit Bar into the Pump Schedule (*Figure 19*), click on the Insert button (*Figure 20*). The Pump Schedule can hold 26 programs. However, if a large number of programs are to be stored, consider using the Cycle Scheduler (*see page 25*) or the Repeat Scheduler (*see page 26*).

### Cut Button

To clear the selected (highlighted) program from the Pump Schedule and place it into the Program Edit Bar, click on the Cut button (*Figure 20*). A program can also be cut by double-clicking the program number or the line number to the left of the rate column of the Pump Schedule (*Figure 19*).

Clear the history either in the Scheduler Presets menu or in the Tools menu and set Scheduler Presets in the View menu before sending a program to the pump by clicking the ToPump button.

## **ToPump Button**

To write the Pump Schedule to the pump, click the ToPump button (*Figure 20*). A dialog box will appear (*Figure 21*).

Click OK in the dialog box to send the program to the pump. A "Program Loaded" dialog box (*Figure 22*) will appear on screen to verify the operation.

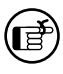

An overwrite dialog box will appear if a program has already been sent to the pump. Click Yes if you wish to overwrite the program in the pump.

Writing a program to the pump will cause the PROG icon to appear on the pump LCD (*Figure 23*), which will remain active until all programs have run. The pump cannot be controlled manually until all programmed schedules have run.

### Edit a Program

To edit a program displayed in the Pump Schedule, double-click on it. This will remove it from the Pump Schedule and place it in the Program Edit Bar. Any program already in the Program Edit Bar will be erased. Click insert once the program is edited to move it back to the Pump Schedule.

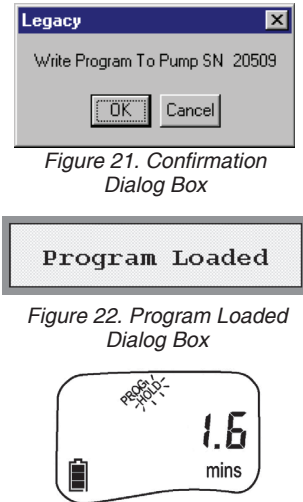

Figure 23. Leland Legacy with Program

#### **FromPump Button**

To display a Pump Schedule from a previously programmed pump, click on the FromPump button (*Figure 20*).

#### **Time Bump Buttons**

To increase or decrease all program start and stop times in the Pump Schedule, click on the Time Bump buttons (*Figure 32*).

#### Save a Program (File Menu)

To save information from the Pump Schedule to a PC as a program file, select the Save command from the File menu.

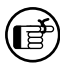

The default extension ".pgm" is used to indicate Pump Schedule files.

# **Open Program (File Menu)**

To open a previously stored program, select Open from the File menu.

#### Print Program (File Menu)

To print the Pump Schedule information displayed on the screen, select Print from the File menu.

# Set Flow Button

The Set Flow button (*Figure 24*) opens the Scheduler Set Flow window (*Figure 25*) to allow the user to set the pump flow rate.

### Scheduler Set Flow Window

The Scheduler Set Flow window (*Figure 25*) allows the user to select the pump flow rate using the numbered flow buttons and the scroll bar.

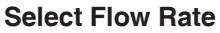

To set the flow rate, click on the desired flow rate button. The new flow rate appears in the display cell.

#### Scroll Bar

To increase or decrease the displayed rate, use the scroll bar.

#### **Enter Flow Rate**

To enter the displayed flow rate into the Rate cell of the Program Edit Bar, click on OK.

#### **Previous Button**

To reset the displayed flow rate to the previously set pump flow rate, click on the Previous button in the Scheduler Set Flow window.

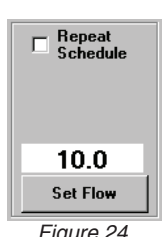

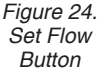

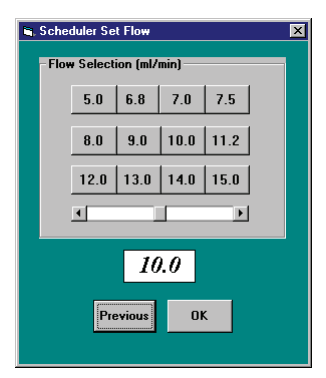

Figure 25. Scheduler Set Flow Window

# Calendar

The Calendar (*Figure 26*) shows the time interval over which the pump can be programmed. Use the Calendar to select the start and stop dates for the scheduled sample run.

### Selecting a Date

To select a date, click on it then click on the Start Date/Time or Stop Date/Time cell in the Program Edit Bar to enter the date into that cell. Use the right and left arrows to select a different month.

# Clock

The Clock (*Figure 27*) consists of a clock face, a digital display corresponding to the time on the clock face, AM and PM buttons, and the current date and time. The clock face perimeter is divided into 10, 15, and 30-minute and 1-hour intervals depending on the selected clock resolution (*Figure 28*).

### **Clock Resolution**

To change the Clock Resolution or time intervals to 10, 15, or 30 minutes or 1 hour, select the Clock Resolution command from the View menu (*Figure 28*). Clock Resolution can also be selected by clicking on the clock face perimeter between the digits.

## Selecting Time Using the Clock Face

To select the start or stop times, select the Clock Resolution (*Figure 28*), click on the clock face perimeter, the AM or PM button, and then click on the Start Date/Time or Stop Date/Time cell of the Program Edit Bar.

**Example: To set the time to 4:15 PM**, select "15 minutes" from the Clock Resolution menu (Figure 28), click on the clock perimeter at 4:15 (Figure 29), and click on the PM button.

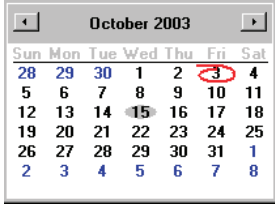

Figure 26. Calendar

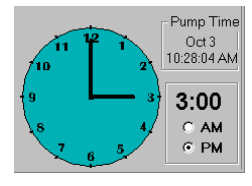

Figure 27. Clock

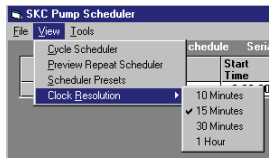

Figure 28. Clock Resolution

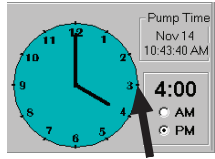

Click here Figure 29. Select 4:15

### Selecting a Time Using the Digital Time Display

The Digital Time display (*Figure 30*) can also be used to select the time, especially outside the clock resolution settings. Doubleclick on the time display to highlight it (*Figure 31*), then key in

the desired time (including the colon). One or more numbers can be individually selected by clicking and dragging across the digit to be changed. Click on the appropriate time cell in the Program Edit Bar to enter the time into that cell.

# Time Bump all Dates Buttons

The Time Bump all Dates buttons (*Figure 32*) add or subtract the selected time interval to all program Start Time and Stop Time in the Pump Schedule.

#### **Time Interval**

Click on the desired time interval.

#### Minus (-) Button

To subtract the selected time interval from all programming steps, click on the (-) button.

#### Plus (+) Button

To add the selected time interval to all programming steps, click on the (+) button.

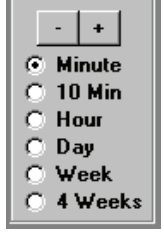

Time Bump

all Dates

Figure 32. Time Bump all Dates Buttons

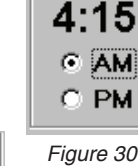

AM

C PM Figure 31. Select Time Display Figure 30. Digital Time Display

# **Date/Time Display**

To access the Date/Time Display window (*Figure 33*), go to the Tools menu and select Compare Pump Clock/PC Clock. This feature allows the time and date of the PC and the connected pump to be synchronized.

| 🛋 Date/Time Display                                                                                                    | - 🗆 🗵 |
|----------------------------------------------------------------------------------------------------|-------|
| The Date/Time on your Computer is: 📮 Fri Oct 3 2003 11:15:18 AM                                                                         | 1     |
| The Date/Time on your LelandLegacy Pump is: Tri Oct 3 2003 11:15:20 AM                                                                  |       |
| I want to:<br>Set my pump to the time of the computer<br>Set my computer to the time of the pump<br>C Leave the times as they are<br>OK |       |
|                                                                                                    |       |

Figure 33. Date/Time Display Window

*Resetting the pump time will issue a Clear History Message (Figure 34). The pump history must be cleared before the pump time can be reset.* 

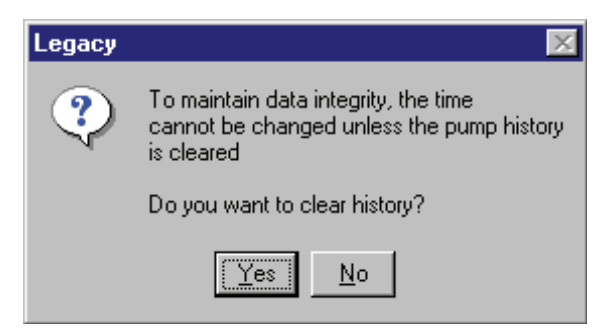

Figure 34. Clear History Message

# Scheduler Options

To access the Scheduler Options window (*Figure 35*) in the SKC Pump Scheduler, go to the View menu and select Scheduler Presets. The Scheduler Options window includes User Lock Out, Clear History, and Reset Volume, Time, Temperatures, and Pressures. The Scheduler Options take effect when the Pump Schedule is sent to the pump's memory from the SKC Pump Scheduler window (*see page 16*).

| User Lock Out                           |                                        |                            |
|-----------------------------------------|----------------------------------------|----------------------------|
| C Unlock Pump A                         | fter Schedule h                        | as Completed               |
| Keep Pump Lo<br>(Must use DataTr        | cked After Sche<br>ac to Unlock the Pr | dule has Completer<br>ump) |
| Reset Volume, Time,<br>Temps, Pressures |                                        | C No                       |
| lear History                            | Yes                                    | C No                       |

Figure 35. Scheduler Options

| Button              | Function                                                |
|---------------------|---------------------------------------------------------|
| User Lock Out       | click on the box to activate (a check mark will appear) |
|                     | or click again to remove check mark and deactivate;     |
|                     | User Lock Out will prevent anyone from altering the     |
|                     | pump operating parameters once a schedule has been      |
|                     | sent to the pump. However, the operator will still be   |
|                     | able to scroll through the data display. Select "Unlock |
|                     | Pump After Schedule has Completed" for automatic        |
|                     | deactivation or choose "Keep Pump Locked" for           |
|                     | continued security (unlock in DataTrac).                |
| Reset Volume, Time, |                                                         |
| Temps, Pressures    | click on Yes to activate or No to deactivate; Yes will  |
| _                   | reset the accumulated volume pumped, time duration,     |
|                     | minimum and maximum temperatures, and pressure          |
|                     | data to zero (0).                                       |
| Clear History       | click on Yes to activate or No to deactivate            |

To set the values and return to the previous window, click the OK button.

Ē

All activated options will take effect when the ToPump button (Figure 20) is clicked. The ToPump button sends the information in the Pump Schedule (Figure 19) to the connected pump.

# **Cycle Scheduler**

To access the Cycle Scheduler window (*Figure 36*) in the Pump Scheduler, go to the View menu and select Cycle Scheduler. The Cycle Scheduler window allows the user to program intermittent (repeated start/stop) sampling cycles that will run over several days in a minimal number of steps. *See pages 27-30 for an example schedule.* 

| Cycle Set-Up Flow Rate   |               |             |                 |   |
|--------------------------|---------------|-------------|-----------------|---|
| Due Seconds C 10.0 L/min |               | Cycle Sch   | eduler          | ^ |
| Minutes C                | 1 Start: Mo   | on Mar 17 2 | 014 08:00:00 AM |   |
| Hold 16 Hours G Change   | 1 Stop: Mo    | on Mar 17 2 | 014 04:00:00 PM |   |
| <u></u>                  | 2 Start: T    | ue Mar 18 2 | 014 08:00:00 AM |   |
| Start Date Time          | 2 Stop: T     | ue Mar 18 2 | 014 04:00:00 PM |   |
|                          | 3 Start: We   | ed Mar 19 2 | 014 08:00:00 AM |   |
| 3 /17/20" _ 8:00:00 AM   | 3 Stop: We    | ed Mar 19 2 | 014 04:00:00 PM |   |
|                          | 4 Start: Th   | hu Mar 20 2 | 014 08:00:00 AM |   |
|                          | 4 Stop: Th    | hu Mar 20 2 | 014 04:00:00 PM |   |
| Number of Cycles 5       | 5 Start: Fi   | ri Mar 21 2 | 014 08:00:00 AM | - |
|                          | 5 Stop: Fi    | ri Mar 21 2 | 014 04:00:00 PM | ~ |
| Send Schedule To Pump    | otal Run Time | 40:00:00    | Pump Time       |   |
| ()                       | nr:min:sec)   |             | Mar 17          |   |
| Duty-Cycle Visualizer 1  | otal Volume   | 24000.0     | 10:44:34 AM     |   |

Figure 36. Cycle Scheduler

| Cell/Button           | Readout/Function                                        |
|-----------------------|---------------------------------------------------------|
| Cycle Setup Run Cell  | enter time that each cycle is to run.                   |
| Cycle Setup Hold Cell | .enter time between each cycle                          |
| Seconds, Minutes,     |                                                         |
| Hours Buttons         | select time increment for Run and Hold.                 |
| Flow Rate Cell        | .enter pump flow rate in L/min                          |
| Start Date, Time Cell | enter starting date and time of first cycle.            |
| Number of Cycles Cell | enter total number of cycles to run                     |
| Cycle-Scheduler       |                                                         |
| Times                 | .DataTrac automatically compiles the cycle schedule     |
|                       | based on the user input and summarizes it in this cell. |
|                       | Total Run Time and Total Volume are also calculated     |
|                       | and displayed                                           |
| Duty-Cycle Visualizer | .bar graph indicates how much of the time the pump      |
|                       | will be running                                         |
| Send Schedule to      |                                                         |
| Pump Button           | sends the cycle program to the attached pump.           |

# **Repeat Scheduler**

To activate the Repeat Scheduler (*Figure 37*), go to the Repeat Schedule cell in the Pump Scheduler window and click in the box until a check mark appears. Click on the desired time frame (daily or weekly) and enter the desired number of cycles in the Execute Count cell. Enter the desired flow rate in the Set Flow cell or click the Set Flow button. Click the ToPump button. Go to the View menu and select Preview Repeat Scheduler. A summary including total run time and volume will appear. The Repeat Scheduler allows the user to repeat a pump schedule over many weeks. The schedule can vary from day to day. *See pages 27-30 for an example schedule*.

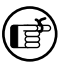

There must be a Pump Schedule in place to take advantage of this feature.

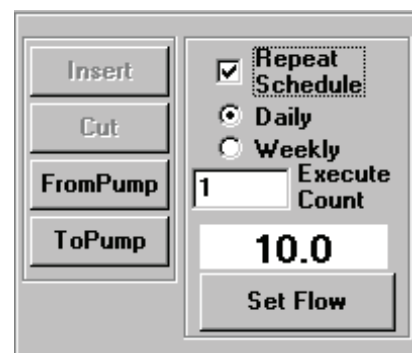

Figure 37. Repeat Scheduler

#### Cell/Button

#### **Readout/Function**

Repeat Schedule Cell .......click to activate the Repeat Scheduler (check mark) Daily/Weekly Buttons ......click desired repeat interval Execute Count Cell.....enter number of intervals schedule is to repeat Set Flow Cell and Button...enter or select pump flow rate in L/min

# **Example Scheduler Program**

This example program demonstrates step-by-step how to use the SKC Pump Scheduler window (*see page 16*) to set a program.

A sampling operation requires the Leland Legacy to sample at a constant flow of 10 L/min from 8:00 AM to 4:00 PM daily for one work week. Enter the parameters as follows.

# To Reset Volume, Time, Temperature, and Pump History

# To set the flow rate:

Click on the Set Flow button. The Scheduler Set Flow window opens. Click on the 10.0 button then click on OK. "10.0" now appears in the Rate cell of the Program Edit Bar.

### To set the start/stop date:

Click on any Monday in the Calendar (do not select a date already past). The date is now highlighted. Click on the Start Date/Time cell in the Program Edit Bar. The date now appears in the cell. Click on the Stop Date/Time cell to enter the same date into the Stop Date cell.

## To set the start time:

Click on the Clock at 8. The clock hands will now point to 8:00 and it also appears in the digital display next to the Clock. Click on the AM button, then click on the Start Date Time cell of the Program Edit Bar; 8:00 AM now appears in the cell.

## To set the stop time:

Click on the Clock at 4. The clock hands will now point at 4:00 and it also appears in the digital display next to the Clock. Click on the PM button, then click on the Stop Time cell of the Program Edit Bar; 4:00 PM now appears in the cell. The Duration cell now displays 8 hours, which is the length of the programmed operation.

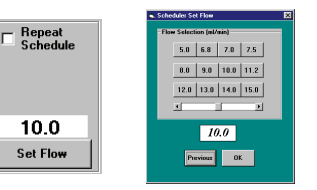

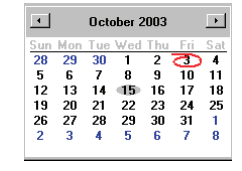

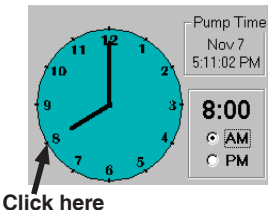

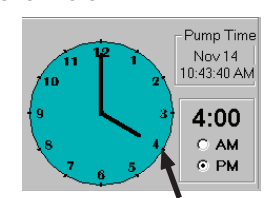

Click here

### Example Scheduler Program

### To insert the program into the Pump Scheduler:

Click on the Insert button. The program appears in the Pump Schedule. Note that the program is still displayed in the Program Edit Bar. The Pump Scheduler now has a program that tells the pump to run at a constant flow of 10 L/min from 8:00 AM to 4:00 PM on Monday. The same operating parameters must be entered for each day of the week.

#### To add extra days to the program schedule:

Click on the +Day button. This will add one day to the Start Date and Stop Date in the Program Edit Bar. Click on Insert to place the program into the Pump Scheduler.

Repeat the procedure to add an additional day to the Pump Scheduler until each day of the week has been entered.

| iew Tools                                                                                                    |                                                                                                    |                                                                                           |                                                                                                    |                                               |                                                                                                    |
|----------------------------------------------------------------------------------------------------|----------------------------------------------------------------------------------------------------|-------------------------------------------------------------------------------------------|----------------------------------------------------------------------------------------------------|-----------------------------------------------|----------------------------------------------------------------------------------------------------|
| Pump Sche                                                                                                    | dule Serial Nu                                                                                                    | mber 20                                                                                   | 509                                                                                                    |                                               |                                                                                                    |
| Flow Start<br>Rate Date                                                                                                    | Start<br>Time                                                                                                    | Stop<br>Date                                                                              | Stop<br>Time                                                                                                    | Duration<br>(d) h:mm:ss                       | - Time Bump<br>all Dates                                                                                                    |
| 10.0 Mon Nov 24 2003                                                                                                    | 8:00:00 AM                                                                                                    | Nov 24                                                                                    | 4:00:00                                                                                                    | 8:00:00                                       |                                                                                                    |
| 10.0 Tue Nov 25 2003                                                                                                    | 8:00:00 AM                                                                                                    | Nov 25                                                                                    | 4:00:00                                                                                                    | 8:00:00                                       |                                                                                                    |
| 10.0 Wed Nov 26 2003                                                                                                    | 8:00:00 AM                                                                                                    | Nov 26                                                                                    | 4:00:00                                                                                                    | 8:00:00                                       | (* Minute                                                                                                    |
| 10.0 Thu Nov 27 2003                                                                                                    | 8:00:00 AM                                                                                                    | Nov 27                                                                                    | 4:00:00                                                                                                    | 8:00:00                                       | C Have                                                                                                    |
| 10.0 Fri Nov 28 2003                                                                                                    | 8:00:00 AM                                                                                                    | Nov 28                                                                                    | 4:00:00                                                                                                    | 8:00:00                                       | C Day                                                                                                    |
|                                                                                                    |                                                                                                    |                                                                                           |                                                                                                    |                                               | CWeek                                                                                                    |
|                                                                                                    |                                                                                                    |                                                                                           |                                                                                                    |                                               | C 4 Weeks                                                                                                    |
|                                                                                                    |                                                                                                    |                                                                                           |                                                                                                    |                                               |                                                                                                    |
|                                                                                                    |                                                                                                    |                                                                                           |                                                                                                    |                                               |                                                                                                    |
|                                                                                                    |                                                                                                    |                                                                                           |                                                                                                    |                                               |                                                                                                    |
|                                                                                                    |                                                                                                    |                                                                                           |                                                                                                    |                                               |                                                                                                    |
|                                                                                                    |                                                                                                    |                                                                                           |                                                                                                    |                                               |                                                                                                    |
| +Day Rate Start Date                                                                                                    | :/Time                                                                                                    | Stop Da                                                                                   | ite / Time                                                                                                    | Duration                                      | Volume (L)                                                                                                    |
| +Day Rate Start Date<br>10.0 Fri Nov 28 200                                                                                                    | :/Time<br>IS 8:00 AM                                                                                                    | Stop Da<br>Fri Nov 28                                                                     | te / Time<br>2003 4:00 Pt                                                                                                    | Duration<br>A 8:00:0                          | Volume (L)<br>4800                                                                                                    |
| +Day Rate Start Date                                                                                                    | : / Time<br>13 8:00 AM                                                                                                    | Stop Da<br>Fri Nov 28                                                                     | ite / Time<br>2003 4:00 Pt                                                                                                    | Duration<br>A 8.00:0                          | Volume (L)<br>4800                                                                                                    |
| +Day Rate Start Date<br>10.0 Fri Nov 28 200                                                                                                    | :/Time<br>I38:00 AM                                                                                                    | Stop Da<br>Fri Nov 28                                                                     | te / Time<br>2003 4:00 Pf                                                                                                    | Duration<br>8:00.0                            | Volume (L.)<br>4800<br>Pump Time                                                                                                    |
| +Day Rate Start Date<br>+Day 10.0 Fri Nov 28 200<br>nsert Schedule                                                                                                    | <ul> <li>/ Time</li> <li>I38.00 AM</li> <li>IS8.00 AM</li> <li>IS8.00 AM</li> <li>IS8.00 AM</li> </ul>                                                                                                    | Stop Da<br>Fri Nov 28<br>er 2003                                                          | te / Time<br>2003 4:00 Pf                                                                                                    |                                               | Volume (L)<br>4800<br>Pump Time<br>Oct 29                                                                                                    |
| +Day Rate Start Date<br>+Day 10.0 Frihaw 28 200                                                                                                    | <ul> <li>/ Time</li> <li>IS 8:00 AM</li> <li>Novemb</li> <li>Sun Mon Tue With</li> </ul>                                                                                                    | Stop Da<br>Fri Nov 28<br>er 2003<br>ed Thu                                                | te / Time<br>2003 4:00 Pr<br>                                                                                                    | Duration<br>8 8000                            | Volume (L)<br>4800<br>Pump Time<br>Oct 29<br>12:49:31 PM                                                                                                    |
| +Day Rate Start Date<br>+Day Rot Fri Nov 28 200<br>nseit Repeat<br>Cut                                                                                                    | Ime     Record AM     Novemb     Novemb     Novemb     Sun Mon Tue W     26 27 28 2                                                                                                    | Stop Da<br>Fri Nov 28<br>er 2003<br>ed Thu<br>9 30                                        | te / Time<br>2003 4:00 Pf<br>Fri Sat<br>31 1                                                                                                    | Duration<br>8000                              | Volume (L)<br>1 4800<br>Pump Time<br>Oct 29<br>12:49:31 PM                                                                                                    |
| Atte Start Date<br>+Day 10.0 Fri Nov 26 200<br>nsett Schedule                                                                                                    | <ul> <li>/ Time</li> <li>88:00 AM</li> <li>Novemb</li> <li>Sun Mon Tue Wi</li> <li>26 27 28 2:</li> <li>2 3 4 5:</li> <li>0 10 11 15:</li> </ul>                                                                                                    | Stop Da<br>Fri Nov 28<br>er 2003<br>ed Thu<br>9 30<br>5 6<br>2 12                         | rte / Time<br>2003 4:00 Pr<br>2003 4:00 Pr<br>5 Frii Sat<br>31 1<br>7 8                                                                                     | Duration<br>80000                             | Volume (L)<br>4600<br>Pump Time<br>Oct 29<br>12:49:31 PM<br>31<br>8:00                                                                                                    |
| Are Start Date<br>+Day Rate Start Date<br>+Day Fithov 28 200<br>Fithov 28 200<br>Fithov 2 | * Time<br>ISB00 AM<br>Sun Mon Tue W<br>26 27 28 2<br>2 3 4 5<br>9 10 11 11<br>5 17 19 10                                                                                                    | Stop Da<br>Fri Nov 28<br>er 2003<br>ed Thu<br>9 30<br>5 6<br>2 13<br>9 20                 | rii Sat<br>31 1<br>7 8<br>14 15                                                                                                    | Duration<br>8000                              | Volume (L)<br>Pump Time<br>Oct 29<br>12:49:31 PM<br>3:00                                                                                                    |
| Pump 10.0                                                                                                    | <ul> <li>* Time</li> <li>188.00 AM</li> <li>Novemb</li> <li>Sun Mon Tue W</li> <li>26 27 28 22</li> <li>3 4 5</li> <li>9 10 11 1:</li> <li>16 17 18 1:</li> <li>16 17 18 1:</li> <li>23 24 25 25</li> </ul>                                                                                                    | Stop Da<br>Fri Nov 28<br>er 2003<br>ed Thu<br>9 30<br>5 6<br>2 13<br>9 20<br>6 27         | Fri         Sat           31         1           7         8           14         15           21         22           28         29                        | Duration<br>4 8000                            | Volume (L)<br>800<br>Pump Time<br>Oct 29<br>12:49:31 PM<br>8:00<br>4<br>C AM                                                                                                    |
| Arte     Start Date       None     Finitive 28 200       nseet     Finitive 28 200       Cut     Schedule       nPump     10.0       Scat Finiti     Scat Finiti                                                                                                    | Novemb           San Mon Tue Wi           26         27         28         2           2         3         4         5           9         10         11         12           16         17         18         12           23         4         5         3           9         10         11         12           16         17         18         12           23         424         25         2           30         1         2         3                                                                                                    | Stop Da<br>Fri Nov 28<br>er 2003<br>ed Thu<br>9 30<br>5 6<br>2 13<br>9 20<br>6 27<br>4 4  | Fri         Sat           31         1           7         8           14         15           21         22           28         29           5         6  | Duration<br>8000                              | Volume (J)<br>9 000<br>9 000<br>12:49:31 PM<br>12:49:31 PM<br>3 8:00<br>6 PM                                                                                                    |
| +Day Rate Start Date<br>+Day Rate Start Date<br>Prilow 20 000<br>Prilow 20 0000<br>Prilow 20 0000<br>Prilo | Novemb           38.00 AM           Sun Mon Tue We           26         27           23         4           9         10           10         11           11         12           23         24           25         27           30         1           23         24                                                                                                    | Stop Da<br>Fri Nov 28<br>er 2003<br>ed Thu<br>9 30<br>5 6<br>2 13<br>9 20<br>6 27<br>8 4  | Fri         Sat           31         1           7         8           14         15           21         22           28         29           5         6  | Duration<br>4 8000<br>11 12 1<br>9<br>8 7 6 5 | Volume (L)<br>Pump Time<br>0:29<br>12:49:31 PM<br>3<br>4<br>3<br>4<br>0<br>0<br>AM<br>0<br>PM<br>12:49:31 PM<br>12:49:31 PM                                                       |
| +Day Rate Star Date<br>That Date Star Date<br>The Star Date Star Date<br>Repeat<br>Cut<br>Pump<br>Pump<br>10.0<br>Set Flow                                                                                                    | Novemb           Novemb           Sun Mon Tue W/           26         27         28         2           2         3         4         5           9         10         11         11           16         17         18         12           23         24         25         2           30         1         2         3                                                                                                    | Stop Da<br>Fri Nov 28<br>ed Thu<br>9 30<br>5 6<br>2 13<br>9 20<br>6 27<br>8 4             | Fri         Sat           31         1           7         8           14         15           21         22           28         29           5         6  | Duration<br>8 8000<br>9 8 7 6 5               | Volume (L)<br>Pump Time<br>Oct 29<br>12:49:31 PM<br>37<br>4<br>6<br>7<br>8:00<br>6<br>7<br>M<br>6<br>7<br>1<br>7<br>1<br>1<br>1<br>1<br>1<br>1<br>1<br>1<br>1<br>1<br>1<br>1<br>1 |
| +Day Tele Start Date<br>+Day Trilwar Boot<br>Repeat<br>Cot<br>plump<br>10.0<br>Set Flow                                                                                                    | Novemb           100 AM           100 AM           10                                                                               | Stop Da<br>Fri Nov 28<br>ed Thu<br>9 30<br>5 6<br>2 13<br>9 20<br>6 27<br>8 4             | Fri         Sat           31         1           7         8           14         15           21         22           28         29           5         6  | Duration<br>8 8000<br>9 9<br>8 7 6 5          | Volume (L)<br>                                                                                                    |
| +Day Control Privat Date<br>+Day Control Privat Date<br>Inset Privat Date<br>Pump 10.0<br>Set Flow                                                                                                    | Novemb           Novemb           So 0 AM           So 0 AM                                                                                                    | Stop Da<br>Fri Nov 28<br>ed Thu<br>9 30<br>5 6<br>2 13<br>9 20<br>6 27<br>8 4             | Fri         Sat           31         1           7         8           14         15           212         22           28         29           5         6 | Duration<br>80000<br>9<br>8<br>7<br>6<br>5    | Volume (L)<br>ecc<br>Pump Time<br>Occ29<br>124931FM<br>8:00<br>c AM<br>c PM                                                                                                    |
| Dray Ref Start Take     Ref Start Take     The Start Take     The                                                                                                    | Korenb           Novemb           Immediate           Novemb           Immediate           Immediate           Immediat | Stop Da<br>Fri Nove 28<br>er 2003<br>ed Thu<br>9 30<br>5 6<br>2 13<br>9 20<br>6 27<br>8 4 | Fri         Sat           31         1           7         8           14         15           21         22           28         29           5         6  | Duration<br>8 8000<br>11 12 1<br>9<br>8 7 6 5 | Volume (L)<br>                                                                                                    |

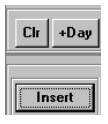

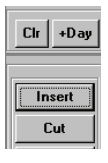

# **Repeat Scheduler**

If the user wishes to repeat the example schedule for the next 10 weeks, the Repeat Scheduler could be used to save entry time (*refer to Figure 37*).

- 1. In the Pump Scheduler, set up a regular program (see pages 16-24).
- 2. At the bottom of the window, click on the Repeat Schedule box (a check mark should appear).
- 3. Click on the Weekly button.
- 4. Click in the Execute Count box and enter the number 10.
- 5. Click on the ToPump button to send the program to the pump.

### **Cycle Scheduler**

To set up the same scenario in the Cycle Scheduler, follow this procedure (*refer to Figure 36*):

- 1. In the SKC Pump Scheduler, go to the View menu. Select Cycle Scheduler.
- 2. Go to the Start Date, Time section and select the start date of Mar 17. Click in the Time box. Use the ▲▼ keys to select 8:00 AM or highlight the digit to be changed, and type in the desired number.
- 3. Move to the Number of Cycles box, highlight the current entry, and type in 5.
- 4. Go to the Cycle Setup section. Click in the Run box and highlight the current entry. Type in 8. Click in the Hold box, highlight the current entry, and type in 16 (time between runs). Choose hours as the unit of time.
- 5. Go to the Flow Rate section and click on the Change Flow button. Select a flow rate of 10 L/min and click OK.
- 6. Verify that the schedule is correct by reviewing the Cycle-Scheduler Times window. The horizontal Duty-Cycle Visualizer bar graph at the bottom of the window can be used as a visual cue as to how much of the time the pump will be running.
- 7. Once the schedule is verified, click on the Send Schedule to Pump button.

## Example Scheduler Program

#### To set the desired Scheduler Options:

Select Scheduler Presets from the View menu and click on the desired Scheduler Options (*see page 24*).

#### To write the program to the Pump:

Click on the ToPump button. DataTrac will now write all steps contained in the Pump Schedule to the pump.

#### To save a pump program to a PC:

Select the Save command from the File menu. The program displayed in the Pump Schedule will be saved as a program file (.pgm). Programs can be saved for future use or editing.

#### To print the pump program:

Select the Print command from the File menu; this prints the contents of the Pump Schedule.

### To erase the contents of the Pump Schedule:

Select Clear Schedule from the Tools menu; this will erase the contents of the Pump Schedule displayed on screen and in the connected pump's memory.

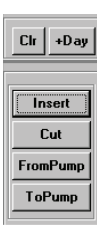

## SKC Pump History

# **SKC Pump History**

The SKC Pump History window (*Figure 38*) displays a record of all operations the pump has performed. Approximately 300 histories can be stored in the pump's memory. This window can also be saved to a PC or printed.

| SI   | KC Pum | p His | tory  |              |               |                           |                    |                 |                         |                 |      |  |
|------|--------|-------|-------|--------------|---------------|---------------------------|--------------------|-----------------|-------------------------|-----------------|------|--|
| File | Tools  |       |       |              |               |                           |                    |                 |                         |                 |      |  |
|      |        |       |       |              | Nou           | 7 2002 5-1 <i>4-</i> 00 I | Dh.4               | 9               | erial Number 🛛 🖾        | 509             |      |  |
|      |        |       |       |              | NUV7          | 2003 0.14.061             | - 141              |                 |                         |                 |      |  |
|      |        |       | Mode  | Flow<br>Rate | Start<br>Date | Start<br>Time             | Volume<br>(Liters) | Accum<br>Volume | Duration<br>(d) h:mm:ss | Atm<br>Pressure | Temp |  |
|      |        | 96    | Hold  |              | 29-0 ct-03    | 1:30:30 PM                |                    |                 | 0:10                    | 28.58           | 75.2 |  |
|      |        | 97    | Hold  |              | 29-0ct-03     | 1:30:40 PM                |                    |                 | 1:26:39                 | 28.58           | 75.2 |  |
|      |        | 98    | Sleep |              | 29-0ct-03     | 2:57:19 PM                |                    |                 | 16:31                   | 28.66           | 74.9 |  |
|      |        | 99    | Hold  |              | 29-0ct-03     | 3:13:50 PM                |                    |                 | 5:37                    | 28.66           | 74.9 |  |
|      |        | 100   | Sleep |              | 29-0ct-03     | 3:19:27 PM                |                    |                 | 1:57                    | 28.70           | 72.9 |  |
|      |        | 101   | Hold  |              | 29-0ct-03     | 3:21:24 PM                |                    |                 | 11:37                   | 28.70           | 72.9 |  |
|      |        | 102   | Sleep |              | 29-0ct-03     | 3:33:01 PM                |                    |                 | 9:28                    | 29.05           | 65.1 |  |
|      |        | 103   | Hold  |              | 29-0ct-03     | 3:42:29 PM                |                    |                 | 5:00                    | 29.05           | 65.1 |  |
|      |        | 104   | Sleep |              | 29-0ct-03     | 3:47:29 PM                |                    |                 | 10:54                   | 28.99           | 69.9 |  |
|      |        | 105   | Hold  |              | 29-0ct-03     | 3:58:23 PM                |                    |                 | 0:22                    | 28.99           | 69.9 |  |
|      |        | 106   | Sleep |              | 29-0ct-03     | 3:58:45 PM                |                    |                 | 0:00                    | 28.66           | 76.7 |  |
|      |        | 107   | Hold  |              | 29-0ct-03     | 3:58:45 PM                |                    |                 | 7:53                    | 28.66           | 76.7 |  |
|      |        | 108   | Sleep |              | 29-0ct-03     | 4:06:38 PM                |                    |                 | 11:09                   | 28.54           | 79.0 |  |
|      |        | 109   | Hold  |              | 29-0ct-03     | 4:17:47 PM                |                    |                 | 5:31                    | 28.54           | 79.0 |  |
|      |        | 110   | Sleep |              | 29-0ct-03     | 4:23:18 PM                |                    |                 | 17:17:21                | 28.76           | 69.9 |  |
|      |        | 111   | Hold  |              | 30-0 ct-03    | 9:40:39 AM                |                    |                 | 15:13                   | 28.76           | 69.9 |  |
|      |        | 112   | Sleep |              | 30-0 ct-03    | 9:55:52 AM                |                    |                 | 3:36:20                 | 29.17           | 71.2 |  |
|      |        | 113   | Hold  |              | 30-0 ct-03    | 1:32:12 PM                |                    |                 | 6:05                    | 29.17           | 71.2 |  |
|      |        | 114   | Run   | 10.00        | 30-0 ct-03    | 1:38:17 PM                | 12.00              | 1381            | 1:12                    | 29.17           | 69.1 |  |
|      |        | 115   | Hold  |              | 30-0 ct-03    | 1:39:29 PM                |                    |                 | 2:02:41                 | 29.20           | 69.4 |  |
|      |        | 116   | Sleep |              | 30-0 ct-03    | 3:42:10 PM                |                    |                 | 5d 18:17:50             | 28.89           | 75.9 |  |

Figure 38. SKC Pump History Window

# **SKC Pump History Menus**

#### File Menu

|                  | Print Historyprints the current history                       |
|------------------|---------------------------------------------------------------|
|                  | Save Historysaves a history file to a PC. Can be viewed using |
|                  | Archive History (see page 34)                                 |
|                  | Save as Comma-                                                |
|                  | separated Textsaves history file as a text file (.txt)        |
|                  | Exitexits the SKC Pump History window and                     |
|                  | returns to the previous screen                                |
| <b>Tools Men</b> | u .                                                           |
|                  | Clear Historyclears the pump history displayed on screen      |
|                  | and in pump memory                                            |
|                  | Optionsprovides history display and sample interval           |
|                  | options                                                       |
|                  | Reload Historyreloads existing history                        |
|                  |                                                               |

# SKC Pump History

#### **Clear Pump History**

To clear the pump history, select Clear History from the Tools menu.

#### Change Options\*

To change display and sample interval pump history options, select Options from the Tools menu.

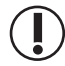

\* Changes to these parameters will also be reflected on the pump LCD.

### **Reload History**

To reload existing pump history, select Reload History from the Tools menu.

#### **Print Pump History**

To print the pump history file displayed on screen, select Print from the File menu *(see page 31).* 

#### Save Pump History

To save a pump history to a PC, select Save from the File menu. The pump history is saved to a PC as a history file (.hst).

#### Save Pump History as Comma-separated Text

To save a history file as a text file (.txt), select Save as Comma-separated Text from the File menu.

# **Pump History Display**

Data displayed in the Pump History window (*Figure 38*) shows the record or history of all operations performed by the pump. A history will remain on screen and in pump memory until it is cleared. If more than 300 history operations have occurred since history was cleared, they will roll over in memory so that the 300 most recent operations will be displayed. A history includes the following data:

#### **Pump Status Mode**

| Readout      | Operating State of the Pump                |
|--------------|--------------------------------------------|
| Run          | pump in run mode                           |
| Hold         | pump in hold mode                          |
| Fault (Run)  | pump in flow fault status while running    |
| Fault (Hold) | pump in flow fault status and hold mode    |
| Prog (Hold)  | pump in hold mode while running a program  |
| Prog (Run)   | pump in flow mode while running a program  |
| Prog (Sleep) | pump in sleep mode while running a program |
| Reset        | run time data has been zeroed              |
| Sleep        | pump in sleep mode                         |

| User Setup      | .pump user interface accessed and user adjusting     |
|-----------------|------------------------------------------------------|
|                 | pump                                                 |
| Pre-Cal Flow    | .single-point calibration mode; first calibration    |
|                 | average, date, and time                              |
| Post-Cal Flow   | .single-point calibration mode; final calibration    |
|                 | average, date, and time                              |
| Timed Run       | .pump running a preset sampling time (ST)            |
| Low Bat         | .battery depleted                                    |
| FullCal         | .full (multiple-point) calibration mode              |
| Flow Adjust     | .pump flow rate or flow correction being adjusted by |
|                 | user                                                 |
| Flow            | .flow rate in L/min                                  |
| Start Date      | .start date of the program                           |
| Start Time      | start time of the program.                           |
| Volume (Liters) | flow rate multiplied by the duration.                |
| Accum. Volume   | .sum of all previous volumes (Liters) on the history |
|                 | page                                                 |
| Duration        | total running time of the program.                   |

# **Archive History**

The Archive History window loads and displays a pump history file that was saved to a PC. This window is empty until a history file is opened.

# **Archive History Menus**

### File Menu

Open.....opens a saved history file Print.....prints the displayed history file Exit.....returns to the previous window

### **Open a History**

To open a history file, select Open from the File menu. Browse to and select the desired ".hst" file.

### **Print a History File**

To print a history file, select Print from the File menu.

# Reports

Data Trac allows reports or worker exposure profiles to be printed or saved as text and imported into word processing software or a text editor. These files combine the setup data (information denoting sampling media, methods, location, etc.) from the Sample Sheet Setup window (*Figure 39*) and a pump history (*Figure 38*).

#### File menu

Open.....opens a saved report file Save as Text ......saves report as text (.txt) that any word processor or text editor can read Print.....prints the displayed worker exposure profile Exit.....exits the worker exposure profile

# Sample Sheet Setup

The Sample Sheet Setup window (*Figure 39*) saves setup data pertaining to the sample run. All data displayed on the screen can be printed or saved as a setup file (.stp), or user-selected data can be saved as a template file (.tpl).

| File     Options       Leland     Legacy Setup Sheet       V     Worker (last name)       Steele     First       Alan     Worker ID       3063                           |
|----------------------------------------------------------------------------------------------------|
| Leland Legacy Setup Sheet         V Worker (last name) Steele         Sampling Site         Building 5         Sampling Site         Sampling Site         Sampling Site |
| ✓ Worker (last name)     Steele     □     first     Alan     □     Worker ID     3063       ✓ Sampling Site     Building 5                                               |
| ✓ Sampling Site     Building 5       ✓ Sampling Site     Sampling ID                                                                                                    |
| E Canala Madia DMO Cita Cample ID 0104                                                                                                    |
| Sample Media PVC Filter Sample To 2184                                                                                                    |
| Method Followed     OSHA ID 142                                                                                                    |
| Chemicals of Interest Portland Cement (silica)                                                                                                    |
| ✓ Job Description Monitor worker exposure                                                                                                    |
| V Pre-Sample Calib. SN 20509  Post-Sample Calib. SN 20509                                                                                                    |
| Environmental Conditions                                                                                                    |
| Analysis                                                                                                    |
| 🗆 Date Sent To Lab 29 Oct 2003 🗖 Analyzed By Martin Rogers                                                                                                    |
| Date Returned From Lab 31 Oct 2003 C Results 10 mg/m3                                                                                                    |
| Sampled By Gerry Harper     Date 29 Oct 2003     Signature                                                                                                    |
| □ Audited By George Sherman □ Date 31 Oct 2003 Signature                                                                                                    |
| Comments None                                                                                                    |
|                                                                                                    |
|                                                                                                    |
|                                                                                                    |
|                                                                                                    |
|                                                                                                    |
|                                                                                                    |

Figure 39. Sample Sheet Setup Window

#### Sample Setup Menus File menu

New .....clears all data cells in the Sample Sheet Setup window Load Setup .....loads a setup file Save Setup .....saves a setup file

## **Reports**

|        | Load Templatele       | bads a template file                                                                                                    |
|--------|-----------------------|----------------------------------------------------------------------------------------------------|
|        | Save Templates        | aves a template file                                                                                                    |
|        | Printp                | rints the current sample sheet data displayed on screen                                                                                      |
|        | Exite                 | xits the Sample Sheet Setup window and returns to the                                                                                        |
|        | p                     | previous window                                                                                                    |
| Option | Menu                  |                                                                                                    |
| -      | Merge Pumpv<br>n<br>a | vrites the pump history from the connected pump<br>nemory to the displayed sample sheet setup and creates<br>worker exposure profile         |
|        | Merge File<br>h<br>c  | vrites the pump history from a previously stored<br>istory file to the displayed sample sheet setup, and<br>reates a worker exposure profile |

Clear Sample Sheet.....clears all entered data from cells

#### **Setup Files**

The Sample Sheet Setup window (*Figure 39*) contains a list of information (in data cells) that will be printed in a report. The displayed sample sheet setup can be saved to a PC as a setup file (.stp). A setup file consists of all the information contained in all data cells.

#### **Enter Data into Sample Sheet**

To enter the information into the data cells, click on the cell then type the data using a keyboard. The Tab key can be used to move from one cell to the next.

#### Save Setup

To save all entered data, select the Save Setup command from the File menu. The Save Setup command saves all data as a setup file (.stp).

#### **Template Files**

The displayed sample sheet setup can also be saved to a PC as a template file (.tpl). A template file reduces the need to repeatedly type data that rarely changes. A template file contains only the information included in the data cells that have an active check box (the small square button before the data cell as shown in *Figure 40*). To activate a check box, click on it until a check mark appears.

| 🖷 SKC Sample Sheet Set-Up |                          |  |  |  |  |
|---------------------------|--------------------------|--|--|--|--|
| <u>File</u> Options       |                          |  |  |  |  |
| Leland Legacy Se          | etup Sheet               |  |  |  |  |
| 🔽 Worker (last name) 🤉    | Steele 🔽 first Alan      |  |  |  |  |
| Sampling Site             | uilding 5                |  |  |  |  |
| Sample Media              | VC Filter Sample ID      |  |  |  |  |
| Method Followed           | OSHA ID 142              |  |  |  |  |
| Chemicals of Interest     | Portland Cement (Silica) |  |  |  |  |
| ✓ Job Description         | Monitor worker exposure  |  |  |  |  |
| ▼ Pre-Sample Calib. SN    | I 20509 🔽 Post-Sample (  |  |  |  |  |

Figure 40. Close-up of the Sample Sheet Setup Window Showing Active Check Boxes

## Save Template

To save only the information contained in data cells with active check boxes, select Save Template from the File menu. The Save Template command saves the checked data as a template file (.tpl).

### Print

To print the displayed sample setup or template, select Print from the File menu.

### Worker Exposure Profile

A worker exposure profile contains a sample sheet setup file and a pump history. A worker exposure profile can be created using the connected pump's history or a history file (.hst) saved to a PC.

#### Worker Exposure Profile created with Pump History

To create a worker exposure profile containing the sample sheet displayed on screen and the history of the connected pump, select Merge Pump from the Options menu of the sample sheet. The worker exposure profile will be saved to a PC as an ".rpt" file and will also appear on screen.

### Worker Exposure Profile created with History File

To create a worker exposure profile containing the sample sheet displayed on screen and a history file saved to a PC, select Merge File from the Options menu. The worker exposure profile will be saved to a PC as an ".rpt" file and will appear on screen.

## **Print Worker Exposure Profile**

To print the worker exposure profile displayed on screen, select Print from the File menu.

### **Reports**

# CalChek Full Calibration Data Display and Verification

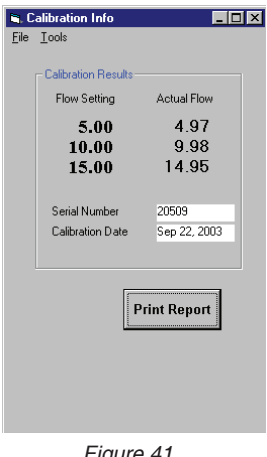

Figure 41. Calibration Info Window

### Viewing CalChek Full Calibration Data

*Caution:* Full calibration completely clears DataTrac, run time parameters, and the Pump Schedule.

Full calibration data can be viewed and printed by going to the DataTrac Pump Manager window and clicking on the View menu. Choose Calibration Info (*Figure 41*). This window will display calibration results, pump serial number, and date of the last full calibration.

#### **Calibration Info Window**

The Calibration Info window displays the results of a full calibration after using CalChek, allows data to be printed, and provides a means of validating printed data.

#### File Menu

Print.....prints the current calibration data Exit.....exits the Calibration Info window and returns to the Pump Manager window

#### Tools Menu

Confirm Validation Code .....allows the user to enter calibration data from a printed report to determine if printed information has been tampered with

## Validating CalChek Full Calibration Data

To confirm printed calibration data, open the DataTrac Pump Manager window and click on the View menu. Choose Calibration Info (*Figure 41*). Click the Print Report button. Go to the Tools menu and choose Confirm Validation Code (*Figure 42*). Enter the calibration date shown on the printed report, enter each actual flow, and then enter the validation code. Click on the Check Validation Code button. The box to the right of the button will display red and "invalid" if the data has been entered incorrectly or tampered with. A green bar with the word "valid" will display if data entered is valid.

| <b>i≡, C</b><br><u>F</u> ile | alibration Info<br>Tools                                       |                                       |                                                                                                    |                                       |  |
|------------------------------|----------------------------------------------------------------|---------------------------------------|----------------------------------------------------------------------------------------------------|---------------------------------------|--|
|                              | Calibration Results-<br>Flow Setting<br>5.00<br>10.00<br>15.00 | Actual Flow<br>4.97<br>9.98<br>14.95  | Confirm Validation Code<br>Enter Calibration Date<br>Enter Actual Flow @5.00<br>Enter Actual Flow @10.00<br>Enter Actual Flow @15.00 | Sep 22, 2003<br>4.97<br>9.98<br>14.95 |  |
|                              | Serial Number<br>Calibration Date                              | 20509<br>Sep 22, 2003<br>Print Report | Enter Validation Code                                                                                                    | 172334                                |  |
|                              |                                                                |                                       |                                                                                                    |                                       |  |

Figure 42. Calibration Info Window with Confirm Validation Code

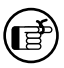

*Clearing the history will not clear full calibration data. This data can only be cleared by performing another full calibration.* 

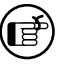

When entering data to confirm the validation number, enter the date in the following format: mmm dd, yyyy (e.g., Aug 18, 2010).

# Index

| - Button                        | 22  |
|---------------------------------|-----|
| + Button                        | 22  |
| +Day Button                     | 18  |
| About Menu                      | 7   |
| Adapter Cable1                  | . 4 |
| Approx. Correction              | 10  |
| Archive History                 |     |
| Opening 7                       | 34  |
| Battery Life                    | g   |
| Battery Selection Buttons 8     | 10  |
| CalChek Full Calibration Data 7 | 28  |
| Calendar                        | 21  |
| Calibration                     | 10  |
|                                 | 10  |
| Coloius Putton                  | 10  |
| Clear History                   | 14  |
| Clear History                   | 24  |
| Clear History Button            | 24  |
| Clear Schedule                  | 17  |
| Clock                           | 27  |
| Clock Resolution                | 21  |
| Clr Button                      | 18  |
| Comm Checking                   | 10  |
| Comm Checking Buttons           | 11  |
| Compare Pump Clock/PC Clock 6,  | 23  |
| Computer Interface              | 4   |
| Connecting a Leland Legacy      | 4   |
| Connection Error                | 5   |
| Connection Window               | 4   |
| Cycle Scheduler 25,             | 29  |
| Flow                            |     |
| Decreasing                      | 20  |
| Entering into Program           | 20  |
| Increasing                      | 20  |
| Scheduler Set Flow Window       | 20  |
| Selecting                       | 20  |
| Cut Button                      | 19  |
| DataTrac                        |     |
| Components                      | 1   |
| Installing                      | . 2 |
| Setup                           | . 2 |
| System Requirements             | 1   |
| Version Number                  | 7   |
| Dates Selecting                 | 21  |
| Digital Time Display            | 22  |
| Duration                        | 17  |
| Edit a Program                  | 10  |
| Entering Data into              | 13  |
| Programe 17.00.07               | 30  |
| Reports                         | 35  |
| Tomplatos                       | 20  |
| i empiales                      | 00  |

| Example Program          | 27-   | -30 |
|--------------------------|-------|-----|
| Fahrenheit Button        |       | 14  |
| Fault Options            |       | 14  |
| Features                 |       | 1   |
| Flow Calibrate           |       | 10  |
| Flow, Changing Default   |       | 15  |
| Flow Fault               |       | 14  |
| Files                    |       |     |
| History ".hst"           |       | 32  |
| Program ".pgm"           |       | 20  |
| Report ".rpt"            |       | 37  |
| Setup ".stp"             |       | 36  |
| Template ".tpl"          |       | 36  |
| FromPump Button          | 18.   | 20  |
| History                  | 31    | -34 |
| Archive                  | • ·   | 34  |
| Clear 8 17 23 24         | 31    | 32  |
| Display                  | 01,   | 32  |
| Files                    |       | 32  |
| Flow Fault               |       | 32  |
| Opening                  |       | 31  |
| Print                    | ••••• | 3/  |
| Sovo                     | ••••• | 22  |
| Hold Button              | ••••• | 12  |
| Hold Mode                |       | 20  |
| in Ha Putton             | . 9,  | 11  |
| In-Tig Button            | ••••• | 14  |
| Instellation             | ••••• | 19  |
| New Ceftware             | ••••• | 2   |
| New Sollware             | ••••• | 2   |
| Update                   | ••••• | 3   |
|                          | ••••• | 4   |
| Introduction             | ••••• | I   |
| Leiand Legacy            |       | _   |
| Serial Number            | ••••• | /   |
| Software Version Number  |       | /   |
| Time and Date (PC)       | . 6,  | 23  |
| Time and Date (pump)     | . 6,  | 23  |
| Low Battery              | . 9,  | 33  |
| Merge File               | ••••• | 36  |
| Merge Pump               | ••••• | 36  |
| millibar Button          | ••••• | 14  |
| mm-Hg Button             | ••••• | 14  |
| Number of Retries Button | ••••• | 14  |
| Opening a Program        | ••••• | 20  |
| Pressure                 |       |     |
| Ambient                  |       | 13  |
| Max                      |       | 13  |
| Min                      |       | 13  |
| 1 WA                     |       | 13  |
| Pressure Display         |       | 13  |

| Printing                   |              |
|----------------------------|--------------|
| Programs                   | . 20         |
| Reports                    | . 37         |
| Sample Sheet Setup         | . 36         |
| Pressure Units Button      | . 14         |
| PROG Icon                  | . 19         |
| Program Edit Bar           | . 17         |
| Programs17                 | -30          |
| Edit                       | . 19         |
| Example27                  | <b>'-</b> 30 |
| Files                      | . 20         |
| Opening                    | . 20         |
| Printing                   | . 20         |
| Saving                     | . 20         |
| Pump Archive History       | . 34         |
| Pump Controls Buttons      | . 13         |
| Pump History               | . 31         |
| Pump Manager               | 7            |
| Pump Schedule              | . 18         |
| Pump Real Time Monitor     | 8            |
| Pump Scheduler             | . 16         |
| Real Time Monitor          | 8            |
| Opening                    | 7            |
| Repeat Scheduler26         | , 29         |
| Reports                    | -39          |
| Reset Button               | . 10         |
| Reset Volume, Time, Temps, |              |
| Pressure Button 13         | , 24         |
| Run Button                 | . 13         |
| Sample Sheet Setup         | . 35         |
| Opening                    | 7            |
| Save                       |              |
| History                    | . 32         |
| Programs                   | . 20         |
| Setup                      | . 36         |
| Template                   | . 37         |
| Scheduler Options          | . 24         |
| Scheduler Set Flow Window  | . 20         |
| Set Date/Time for Pump 6   | , 23         |
| Set Flow Button 13         | , 20         |
|                            |              |

| Setup Files             |     | 36   |
|-------------------------|-----|------|
| SKC DataTrac            |     |      |
| Pump Manager            |     | 7    |
| SKC Pump History Window |     | 31   |
| Scheduler               |     | 16   |
| Shortcut Icon           | . 2 | 2, 4 |
| SKC Real Time Monitor   |     | 8    |
| Sleep Mode              | Э,  | 32   |
| Start Date 1            | 7,  | 21   |
| Start Time 1            | 7,  | 21   |
| STEL/Timed Run          |     | 15   |
| Stop Date 1             | 7,  | 21   |
| Stop Time 1             | 7,  | 21   |
| Temperature 12          | 2,  | 24   |
| Ambient                 |     | 12   |
| Display                 |     | 12   |
| Min                     |     | 12   |
| Мах                     |     | 12   |
| TWA                     |     | 12   |
| Temp Units Button       |     | 14   |
| Template Files          |     | 36   |
| Time2                   | 1,  | 27   |
| Display                 |     | 23   |
| Intervals               |     | 21   |
| Selection               |     | 21   |
| Time Bump Button 16, 20 | Э,  | 22   |
| Time Display Window     |     | 23   |
| ToPump Button18         | 3,  | 19   |
| USB Cable               | .1  | , 4  |
| Units Selection Buttons |     | 14   |
| Update Software         |     | 2    |
| User Lock Out           |     | 24   |
| User Lock Out Buttons   |     | 24   |
| View History            |     | 32   |
| Volumo (Litoro)         | ••• | 22   |
|                         | ••• | 00   |
| worker Exposure Profile | ••• | 37   |
| Printing                |     | 37   |
| with Pump History       |     | 37   |
| with History File       |     | 37   |
| -                       |     |      |

#### Trademarks:

Microsoft and Windows are registered trademarks of Microsoft Corporation.